## 먼저 엣지브라우저를 실행 하시고 아래의 순서 (1~3) 대로 설정 변경 하시면 됩니다. 2번 설정화면이 나오지 않으면(브라우저 화면이 작을 경우에 해당) 확장 아이콘을 클릭하여 메뉴를 확장하시고 2번을 진행 하시면 됩니다.

| ● 원광보건대학교   Happy campUs × +                                                                                                    |                                               |          |                   |            |        |                  |   |
|----------------------------------------------------------------------------------------------------|-----------------------------------------------|----------|-------------------|------------|--------|------------------|---|
| $\leftarrow$ $\rightarrow$ C $\textcircled{a}$ $\textcircled{https://www.wu.}$                                                                           | ac.kr/wu/index.do                             |          | 20 E              | = (        | ٦.     |                  |   |
| Happy<br>campUs ALL ABOUT संग                                                                                                    | 1캠퍼스 대학안내 학과소개 <mark>입학안내</mark> 학교생활 원광테크노마켓 |          | 새 탭<br>새 장에서      |            | 1      | Ctrl+T<br>Ctrl+N |   |
|                                                                                                    |                                               | G        | 새 InPrivate 창     |            | Ctrl+9 | Shift+N          |   |
|                                                                                                    |                                               |          | 확대/축소             | - 1        | 00%    | +                | 2 |
|                                                                                                    | 공지                                            | £≡       | 즐겨찾기              |            |        |                  | > |
|                                                                                                    |                                               | Ð        | 검색 기록             |            |        |                  | > |
|                                                                                                    | 바이오헬스혁신공유대학사업및교육과정안내                          | $\pm$    | 다운로드              |            |        | Ctrl+J           |   |
|                                                                                                    |                                               | B        | <u>e</u>          |            |        |                  | > |
|                                                                                                    | 2021.07.21(수) 10:00~07.28(수) 15:00            | CG<br>GA | 확상<br>컨텐션         |            | Ctrl+  | Shift+V          |   |
|                                                                                                    | 2021형네도 친기배상 주 국국민 네이 가야배 한지 주이               | a        | 인쇄                |            |        | Ctrl+P           |   |
|                                                                                                    | 2021억원로 하세공역 중 고도나 19 김김경 확진 구의 안내            | 6        | 웹 캡처              |            | Ctrl+  | Shift+S          |   |
|                                                                                                    |                                               | e        | 공유                |            |        |                  |   |
|                                                                                                    | 장애인식개선 교육안내 (재학생 의무교육)                        | හ        | 페이지에서 찾기          |            |        | Ctrl+F           |   |
| 학생의 행복을 만드는 우리는                                                                                                    |                                               | A»       | 소리내어 읽기           |            | Ctrl+  | Shift+U          |   |
| 원광보건대학교입니                                                                                                    | · □ · · · · · · · · · · · · · · · · · ·       |          | 기타 도구             |            |        |                  | > |
| 더 만은 하색이 해보다. 더 나온 하색이 미래를 의해 오리는 지나 40여년 가 스만은 도저은 거들하며, 성고이 여자를 입고완승니다.                                                                                |                                               | 63       | 설정                |            |        |                  |   |
| 더 많은 확장의 정직과, 더 더는 확장의 데네를 뒤에 두다는 사진 500분인 단구많은 초간을 가입하며, 강장의 직사를 들었었습니다.<br>특히, 세계적 수준의 교육서비스를 통해 배출된 5만여 동문은 세상 곳곳을 누비며 각종 산업 현장의 증추적 리더로서 가슴 뛰는 열정을 1 |                                               | , ⑦      | 도움말 및 피드백         |            |        |                  | > |
| 학생 한명 한명이 나라에서, 사회에서 진정으로 원하는 인재가 될 수 있다는 굳은 믿음아래                                                                                                    |                                               |          | Microsoft Edge 닫기 | 1          |        |                  |   |
| 오늘도 어김없이 밝은 내일을 향한 기준을                                                                                                    | 만들어 가는 우리는                                    | ð        | 조직에서 관리함          |            |        |                  |   |
|                                                                                                    |                                               |          |                   |            |        |                  |   |
| 양 설정 × +                                                                                                    |                                               |          |                   |            | -      |                  | × |
| $\leftarrow$ $ ightarrow$ $ m C$ $ m (a)$ $ m C$ Edge   edge://s                                                                                         | ettings/defaultBrowser                        |          | 20 E              | <b>⊨</b> ( | È.     | •                |   |
|                                                                                                    | 🖰 사용자의 브라우저는 조직에서 관리합니다.                      |          |                   |            |        |                  |   |
| 설정                                                                                                    | 기본 브라우저                                       |          |                   |            |        |                  |   |
| Q. 설정 검색                                                                                                    | Microsoft Edge가 기본 브라우저입니다.                   |          | 기본값으로 설정          |            |        |                  |   |
| ③ 프로필                                                                                                    |                                               |          |                   |            |        |                  |   |

## Internet Explorer 호환성

 Internet Explorer를 사용하여 Microsoft Edge에서 사이트를 열어 보세요. 3
 호환되지 않는 사이트만(권장) ~

 Internet Explorer에서 검색할 때 Microsoft Edge에서 자동으로 사이트를 열도록 선택할 수 있는다.
 안 함 로한되지 않는 사이트만(권장)

 사이트를 Internet Explorer 오도 ① 로 다시 로드할 수 있습니다.
 기본값 ~

 Microsoft Edge에서 검색할 때 사이트에서 호환을 위해 Internet Explorer? 필요한 경우 해당 사이트를 Internet Explorer 모드 에서 다시 로드할 수 있습니다.
 기본값 ~

 Internet Explorer 모드 페이지
 주가

 이 팩이지는 팩이지를 추가한 날짜로부터 30일 동안 Internet Explorer 모드로 열립니다. Internet Explorer 모드 북록에 팩이지

֎ Microsoft Edge 정보  $\times$ × + 段3 설정 CŴ ֎ Edge | edge://settings/profiles to €≡ Ē ۲ ... 사용자의 브라우저는 조직에서 관리합니다. 설정 Q 설정 검색  $\equiv$ ※ 설정 메뉴가 보이지 않을 경우 클릭하여 메뉴를 확장하여 진행 프로필 十 프로필 추가 9 P P 프로필 1 모든 장치에서 검색 데이터를 동기화하려면 로그인하세요. 동기화  $\bigcirc$ 2 개인 정보 > 암호 Þ 결제 정보 > 62 브라우저 데이터 가져오기 >

은 프로필 기본 설정

Ô 개인 정보, 검색 및 서비스

④ 브라우저 디스플레이

쿠키 및 사이트 권하

더 시작, 홈 및 새 탭
 (순) 잘라내기, 복사 및 붙여넣기

Ⅰ □ 기본 브라우저
↓ 다운로드

A<sup>™</sup> 언어 ☞ 프린터

니스템
 원래대로 설정
 휴대폰 및 기타 장치

🍪 가족 보호 설정

2

E.